### WEB使用方法

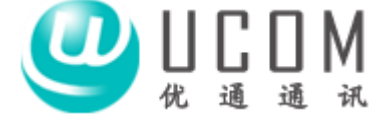

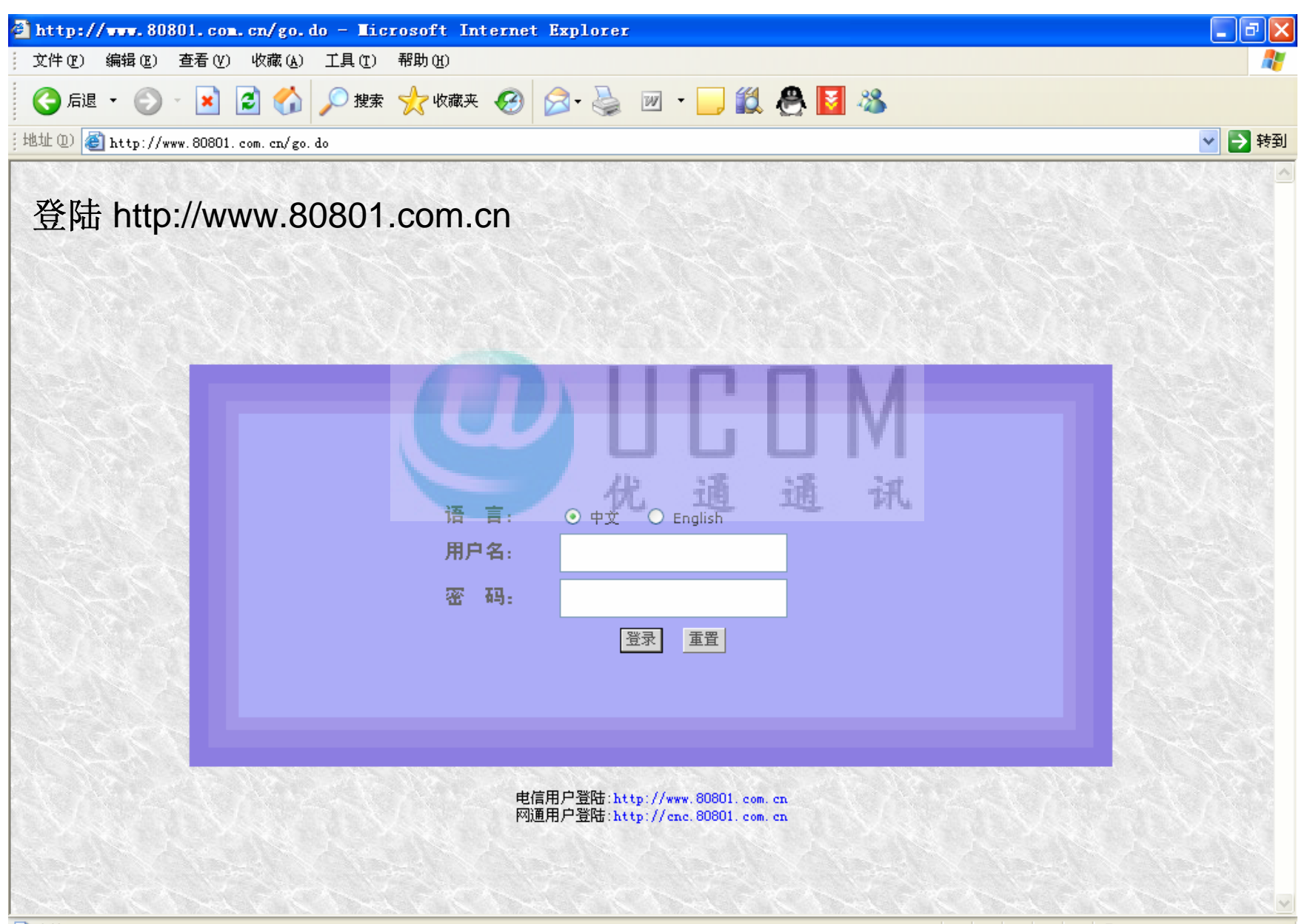

#### WEB使用方法 / 新建客户

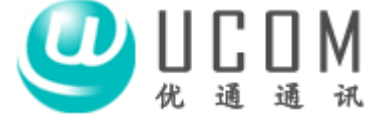

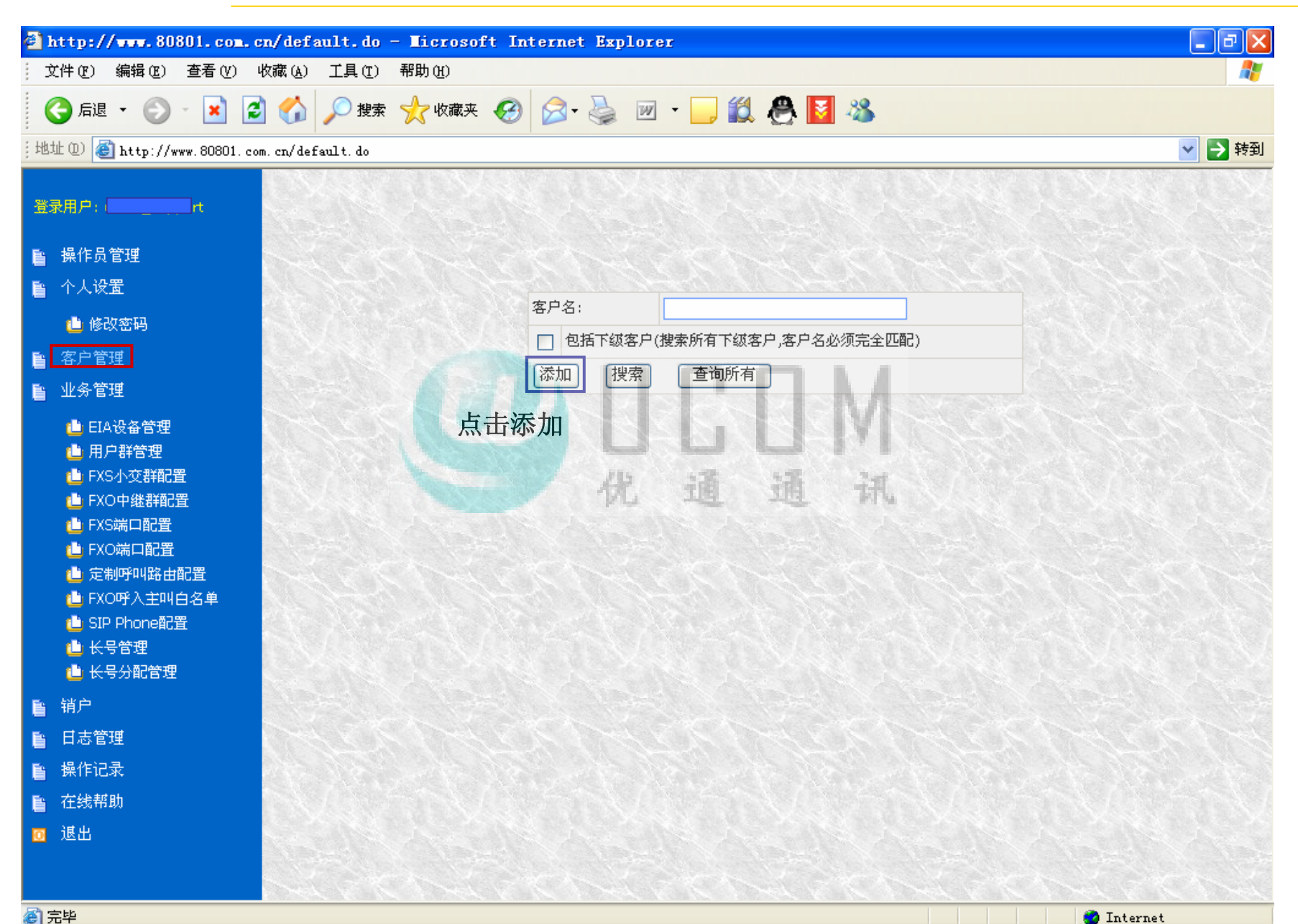

#### WEB使用方法 / 新建客户

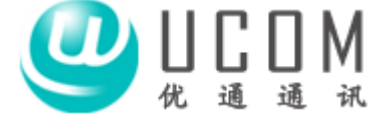

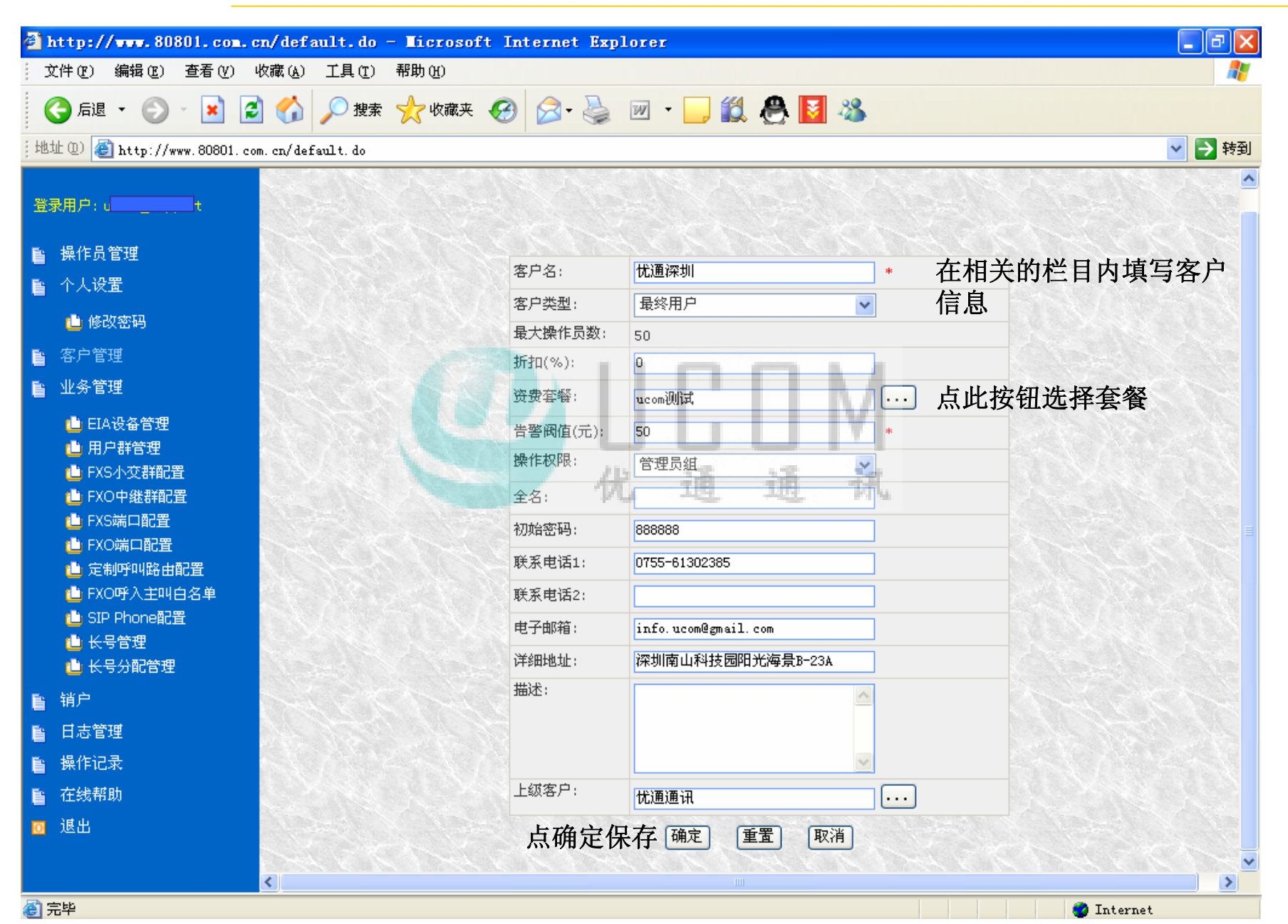

# WEB使用方法 / 新建客户

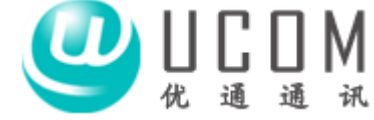

| <b>@</b> ) | 🖹 http://www.80801.com.cn/default.do - Licrosoft Internet Explorer                                                                                                    |                            |              |         |            |                   |        |         |      |               |          |            |
|------------|----------------------------------------------------------------------------------------------------|----------------------------|--------------|---------|------------|-------------------|--------|---------|------|---------------|----------|------------|
| ; ;        | 文件 (2) 编辑 (2) 查看 (2) 收藏 (4) 工具 (2) 帮助 (1) 🥂 🥂 🦓                                                                                                    |                            |              |         |            |                   |        |         |      |               |          |            |
|            | 🔇 后退 🔹 🛞 🖓 🔎 搜索 🥎 收藏夹 🧭 🔗 😼 📨 🕶 🔜 🎇 🦓 🦓                                                                                                    |                            |              |         |            |                   |        |         |      |               |          |            |
| ; 地        | 址 @) 🙋 http://www.80801.co                                                                                                    | om. cn/default. do         |              |         |            |                   |        |         |      |               |          | 🖌 🄁 转到     |
| 登          | 录用户: u <b>nternet</b> t                                                                                                    | 关键字: 优通深圳<br><b>客户名 上线</b> | 搜索<br>波客户 全名 | 客户类型 虽  | 大操作员数      | <del>折扣(%)</del>  | 资费套餐   | 告警阀值(元) | 操作权限 | 联系电话1         | 联系电话2    | 电子邮箱       |
| h          | 操作员管理                                                                                                    | 🗌 优通深圳 优词                  | 通通讯          | 最终用户 50 | 0          | 0                 | ucom测试 | 50      | 管理员组 | 0755-61302385 |          | info.ucom@ |
| E          | 个人设置                                                                                                    | 共1条记录 20条/页                | 〔1/1页        |         |            |                   | 1.37   |         |      |               | 第1 🗸 页   |            |
|            | 🤷 修改密码                                                                                                    | □ 全选 添加                    | 删除           | 刷新      | 修改资费套餐     |                   |        |         |      |               |          |            |
|            | <ul> <li>客户管理</li> <li>业务管理</li> <li>● EIA设备管理</li> <li>● 用户群管理</li> <li>● FXS小交群配置</li> <li>● FXS端口配置</li> <li>● FXS端口配置</li> <li>● FXO端口配置</li> <li>● 定制呼叫路由配置</li> <li>● SIP Phone配置</li> <li>● SIP Phone配置</li> <li>● 长号管理</li> <li>● 长号分配管理</li> </ul> | 成功后可                       | 丁以看至         | 山类似本    | 页的图 /<br>化 | <sup>۲</sup><br>ش | L<br>J | M       |      |               |          |            |
| h          | 销户                                                                                                    |                            |              |         |            |                   |        |         |      |               |          |            |
|            | 日志管理                                                                                                    | A.S.M.                     |              |         |            |                   |        |         |      |               |          |            |
| Ē.         | 操作记录                                                                                                    |                            |              |         |            |                   |        |         |      |               |          |            |
| Ŀ          | 在线帮助                                                                                                    |                            |              |         |            |                   |        |         |      |               |          |            |
|            | 退出                                                                                                    |                            |              |         |            |                   |        |         |      |               |          |            |
|            |                                                                                                    |                            |              |         |            |                   |        |         |      |               |          |            |
| <b>A</b>   |                                                                                                    | <                          |              |         | I          | II                |        |         |      |               | <b>T</b> | >          |
|            | 元午                                                                                                    |                            |              |         |            |                   |        |         |      |               | Internet |            |

### WEB使用方法 / EIA设备管理

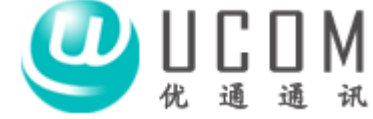

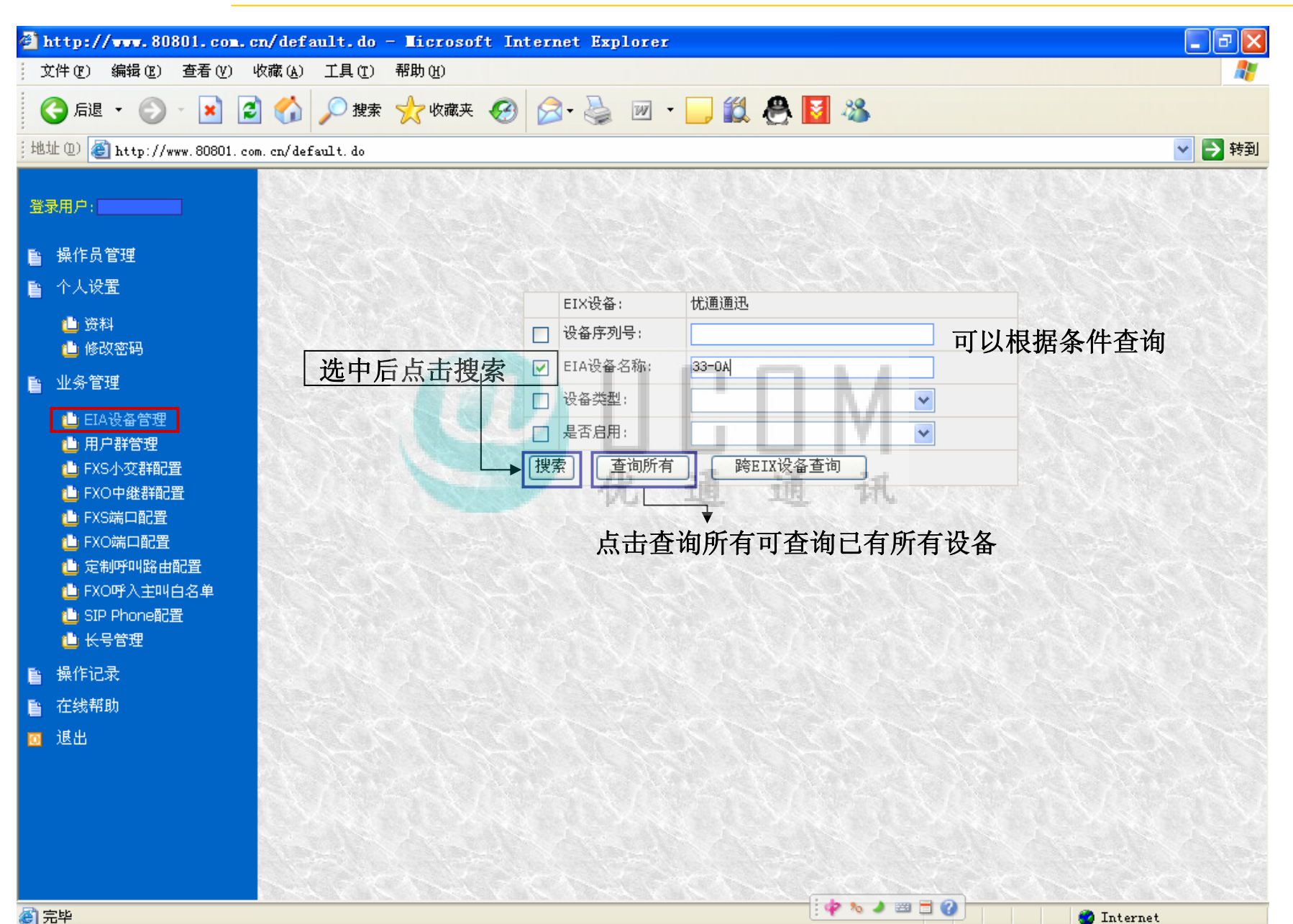

## WEB使用方法 / EIA设备管理

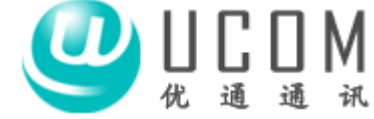

| 🖹 http://www.80801.com.cn/default.do - Licrosoft Internet Explorer                                                                                                    |                                                 |               |                 |                |      |         |      |      |  |
|----------------------------------------------------------------------------------------------------|-------------------------------------------------|---------------|-----------------|----------------|------|---------|------|------|--|
| 文件 (2) 編辑 (2) 查看 (2) 收藏 (4) 工具 (2) 帮助 (4) 🥂 🥂 🥂 🥂 🥂 🥂 🥂 👘 (4)                                                                                                    |                                                 |               |                 |                |      |         |      |      |  |
| 🕞 后退 🔹 🐑 🔹 😰 🏠 🔎 搜索 🧙 收藏夹 🧭 🔗 + 🌺 🔟 🔹 🔜 🎇 🦓                                                                                                    |                                                 |               |                 |                |      |         |      |      |  |
| ; 地址 @) 🍯 http://www.80801.com                                                                                                    | m.cn/default.do                                 |               |                 |                |      |         | *    | ▶ 转到 |  |
| 登录用户: t                                                                                                    | EIX设备: 忧通通迅 · · · · · · · · · · · · · · · · · · | 搜索<br>FIA设备名称 | 设备类利            | FIA设备IP抽量      | 横区区号 | 围际区号    | 是否自用 | 所届安户 |  |
| ▶■ 操作员管理                                                                                                    | 5 100-02-02-33-0A-BF                            | 优通1S          | 15              | 219.234.121.64 | 0755 | 0086    | 是    | 优通深圳 |  |
| 睯 个人设置                                                                                                    | <b>二</b> 1 20冬/页 1/1页                           |               |                 |                |      | <u></u> | L    | [    |  |
| <ul> <li>● 资料</li> <li>● 修改密码</li> <li>● 业务管理</li> </ul>                                                                                                    | 正在线     ■ 离线       「全选     FXS端口配置              | FXO端口配置       | 刷新 刷新状态         |                |      |         |      |      |  |
| <ul> <li>▲ EIA设备管理</li> <li>▲ 用户群管理</li> <li>▲ FXS小交群配置</li> <li>▲ FXO中继群配置</li> <li>▲ FXS端口配置</li> <li>▲ FXO端口配置</li> <li>▲ EXO端口配置</li> <li>▲ EXO呼入主叫白名单</li> <li>▲ SIP Phone配置</li> <li>▲ 长号管理</li> </ul> | 查询结果如图,又                                        | 双击设备行可注<br>优  | 进行相关设置(见<br>通 通 | 1下页)<br>讯      |      |         |      |      |  |
| ■ 操作记录                                                                                                    |                                                 |               |                 |                |      |         |      |      |  |
| ■ 在线帮助                                                                                                    |                                                 |               |                 |                |      |         |      |      |  |
| ☑ 退出                                                                                                    |                                                 |               |                 |                |      |         |      |      |  |

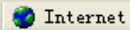

## WEB使用方法 / EIA设备管理

🙆 完毕

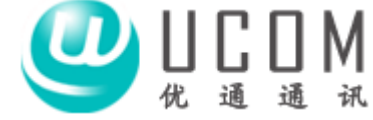

| <b>@</b> ) : | http://www.80801.com.c                     | cn/default.do | - <b>L</b> icrosoft I | nternet Explor     | er                |                  |  |  |  |  |
|--------------|--------------------------------------------|---------------|-----------------------|--------------------|-------------------|------------------|--|--|--|--|
| 1            | 文件(27) 编辑(22) 查看(2)                        | 收藏(A) 工具(T)   | 帮助(H)                 |                    |                   | 27               |  |  |  |  |
| (            | 🌏 后退 🔹 🌍 🕤 🗾 💈                             | 👌 🏠 🔎 搜索      | 🤺 收藏夹 🧭               | ) 🔗 - 🌺 👿          | - 🔜 鑬 🐣 🚺 🚳       |                  |  |  |  |  |
| :地           | 世址 @) 🚳 http://www.80801.com.cn/default.do |               |                       |                    |                   |                  |  |  |  |  |
| 登            | 登录用户:                                      |               |                       |                    |                   |                  |  |  |  |  |
|              | 操作员管理                                      |               |                       | EIA设备域名:           | 00-02-02-33-0A-BF |                  |  |  |  |  |
| ħ            | 个人设置                                       | 1012          |                       | EIA设备名称:           | 忧通1S              |                  |  |  |  |  |
|              | ● 资料                                       | 5.753         |                       | 设备类型:              | 15                |                  |  |  |  |  |
|              | ● 修改密码                                     |               |                       | EIA设备IP地址:         | 219.234.121.64    |                  |  |  |  |  |
|              | 业务管理                                       |               |                       | 地区区号:              | 0755              |                  |  |  |  |  |
|              | ● EIA设备管理                                  | C ALSON       |                       | 国际区号:              | 0086              |                  |  |  |  |  |
|              | └── FXS小交群配置                               |               |                       | 是否启用:              | 是 🗸 🖌             |                  |  |  |  |  |
|              | L FXO中継群配置                                 |               |                       | 所属客户:              | 忧通深圳              |                  |  |  |  |  |
|              | U FXS端口配宜<br>也 FXO端口配置                     | Name No       |                       |                    | 确定 重置 取消          | The Alexandre Ma |  |  |  |  |
|              | □ 定制呼叫路由配置                                 |               |                       |                    |                   | and the second   |  |  |  |  |
|              | 值 FXO呼人主叫白名单 值 SIP Phone配置                 | 可             | 根据情况修                 | 修改设备相关             | 参数                |                  |  |  |  |  |
|              | ▲ 长号管理                                     |               | 山友土白                  |                    |                   |                  |  |  |  |  |
| h            | 操作记录                                       | ίΙ.           | : 以笛木店                | コ /11 ዞ1 1向 //し /: | 川上目               |                  |  |  |  |  |
| E            | 在线帮助                                       |               |                       |                    |                   |                  |  |  |  |  |
|              | 退出                                         | C ALLS        |                       |                    |                   |                  |  |  |  |  |
|              |                                            |               |                       |                    |                   |                  |  |  |  |  |
|              |                                            |               |                       |                    |                   |                  |  |  |  |  |
|              |                                            | Sec. St.      |                       |                    |                   |                  |  |  |  |  |
|              |                                            | Strange       |                       |                    |                   |                  |  |  |  |  |

#### WEB使用方法 / SIP Phone配置 (网络话机)

🙆 完毕

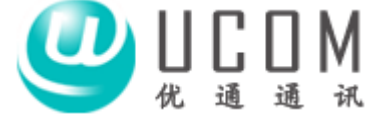

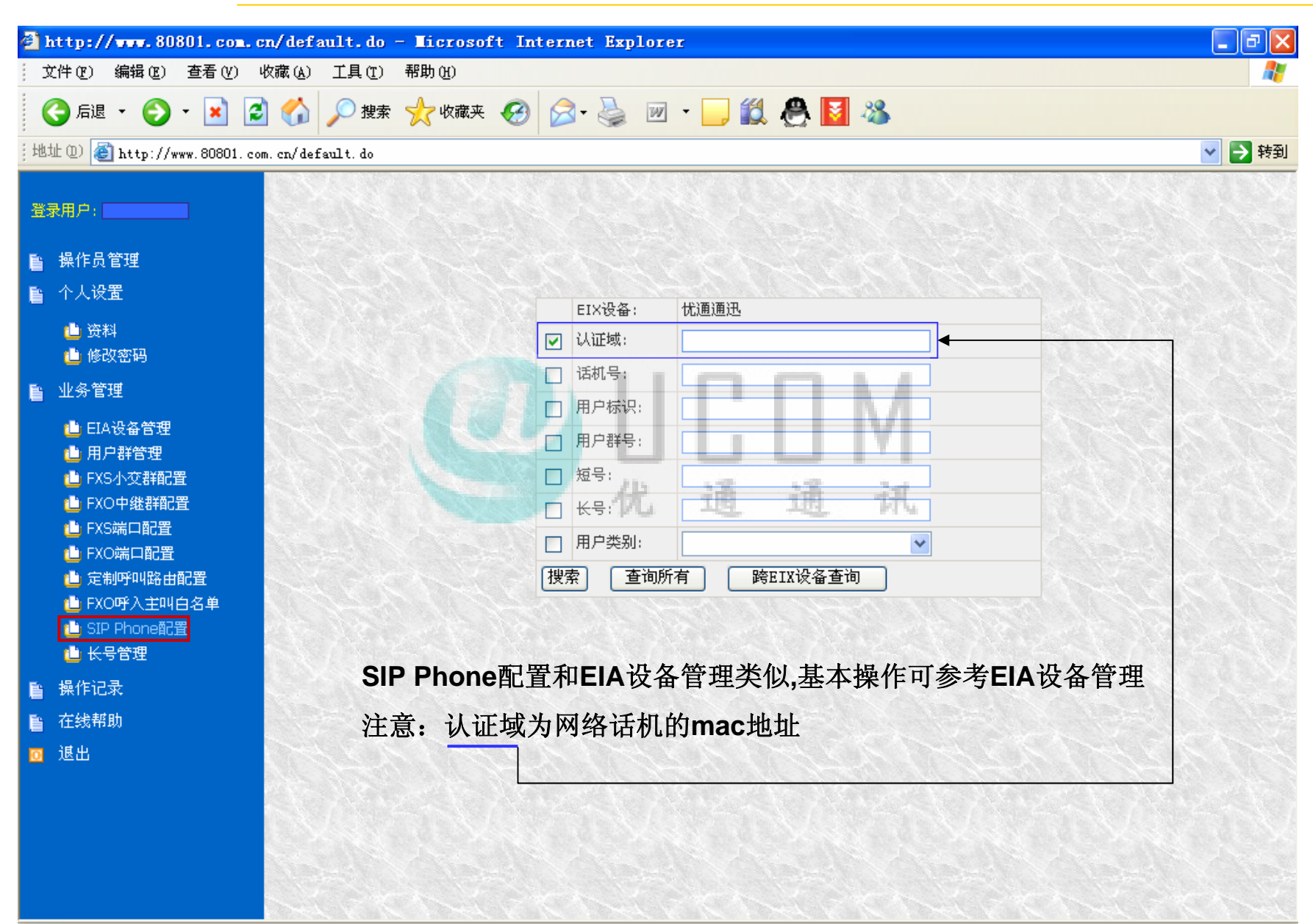

👩 Internet

ど 完毕

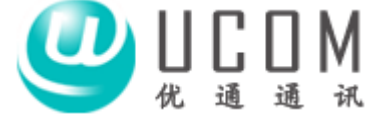

🥝 Internet

| 🖹 http://www.80801.com.cn/de                   | fault.do - Ticrosof | t Internet E | xplorer           |            |
|------------------------------------------------|---------------------|--------------|-------------------|------------|
| 文件(E) 编辑(E) 查看(Y) 收藏(A                         | ) 工具(T) 帮助(H)       |              |                   |            |
| 🔇 后退 🔹 🛞 🕤 💌 🛃 🎸                               | ) 🔎 搜索 🥎 收藏夹        | 🥝 🍰 🍓        | a 🗹 - 🧾 饌 🐣 🛐 🦓   |            |
| 地址 @) 🙋 http://www.80801.com.cn/d              | efault. do          |              |                   | 🗸 🏹 转到     |
| 登录用户:                                          | 清除失败记录              |              | 有时操作失败(比如修改区号不成功, | 修改群号       |
| ■ 操作品管理                                        | EIA设备管理             | 有0条失败记录      | 等等),此情况时到操作记录栏目中, | 点击清除       |
| ■ 小川又自社                                        | 用户群管理               | 有0条失败记录      | 失败记录按钮,然后重新操作     |            |
|                                                | FXS小交群配置            | 有0条失败记录      |                   |            |
| □ ☆科 ▲ 修改密码                                    | FXO中继群配置            | 有0条失败记录      |                   |            |
| □                                              | FXS端口配置             | 有0条失败记录      |                   |            |
| ■ ■ EIA设备管理                                    | FXO端口配置             | 有0条失败记录      |                   |            |
|                                                | 定制呼叫路由配置            | 有0条失败记录      |                   |            |
| L FXS小交群配置                                     | FXO呼入主叫白名单          | 有0条失败记录      | 10 18 18 24       |            |
| EXO中継群配置                                       | SIP Phone配置         | 有0条失败记录      | 凡理理机              |            |
|                                                |                     |              |                   | REAL WORKS |
| 让 定制呼叫路由配置                                     |                     |              |                   |            |
| L FXO呼入主叫白名单                                   |                     |              |                   |            |
| □ 519 Phone風且                                  |                     |              |                   |            |
| ■ 操作记录                                         |                     |              |                   |            |
| <ul> <li>■</li> <li>■</li> <li>在线帮助</li> </ul> |                     |              |                   |            |
| _<br>回 退出                                      |                     |              |                   |            |
|                                                |                     |              |                   |            |
|                                                |                     |              |                   |            |
|                                                |                     |              |                   |            |
|                                                |                     |              |                   |            |
|                                                |                     |              |                   |            |

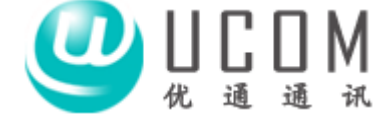

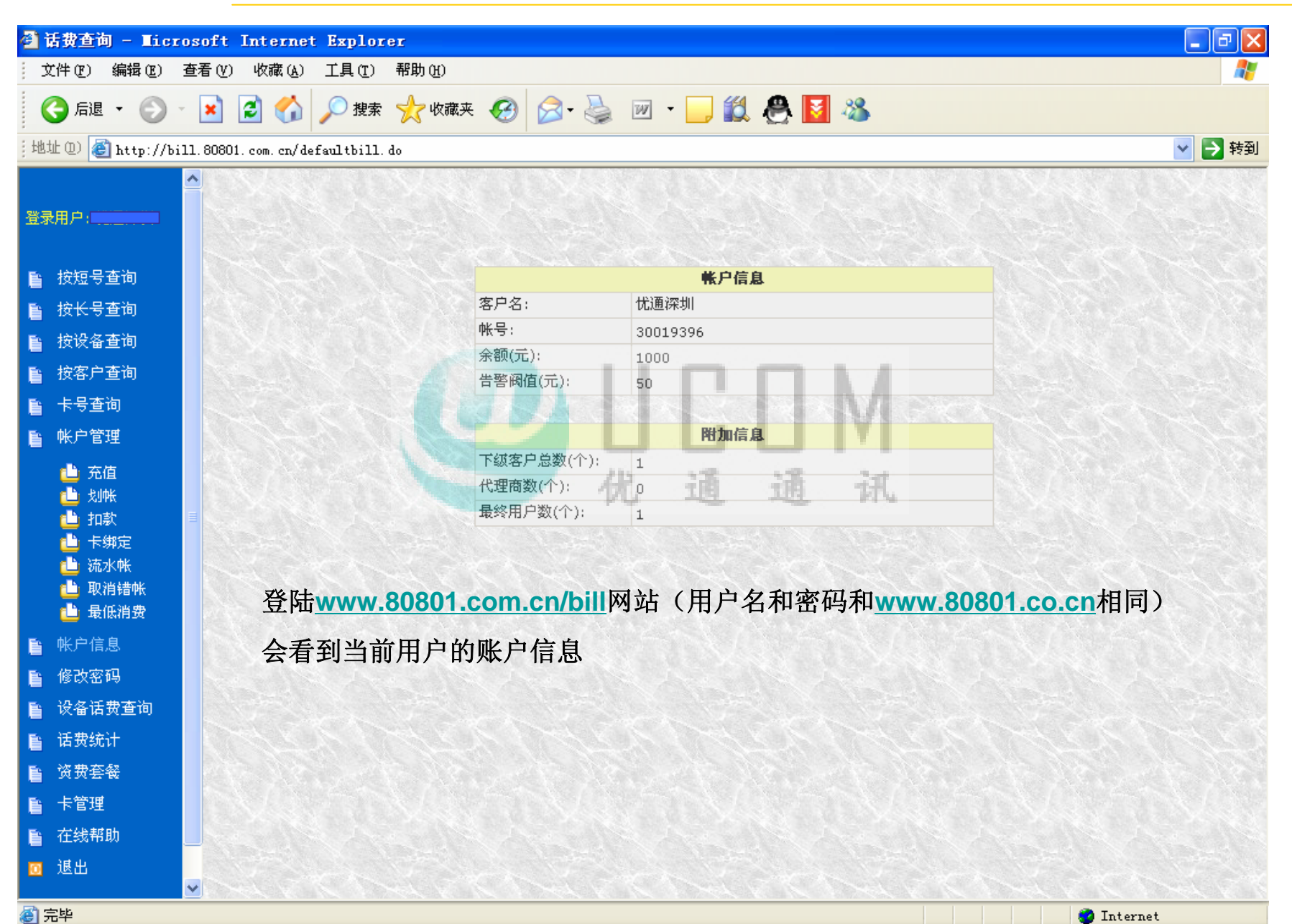

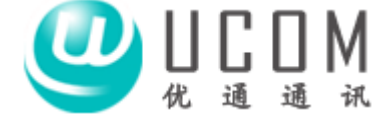

| ● 活费查询 - Licrosoft Internet Explorer                                                                                                    | <b>RL</b> 4-4                                                                                                    |               |          |  |  |  |  |
|----------------------------------------------------------------------------------------------------|----------------------------------------------------------------------------------------------------|---------------|----------|--|--|--|--|
|                                                                                                    |                                                                                                    |               |          |  |  |  |  |
| i地址 (2) @ http://bill.80801.com.cn/defaultbill.do                                                                                                    |                                                                                                    |               | 💉 🄁 转到   |  |  |  |  |
| <ul> <li>▲</li> <li>●</li> <li>●</li></ul> | 源客户名: 忧通深圳<br>帐号: 30019396<br>余额(元): 1000                                                                                                    |               |          |  |  |  |  |
| <ul> <li>         按长号查询     </li> <li>         按设备查询     </li> <li>         按客户查询     </li> </ul>                                                                                                    | 序号目的客户名 帐号                                                                                                    | 余额(元) 划帐金额(元) |          |  |  |  |  |
| <ul><li>■ 卡号查询</li><li>■ 帐户管理</li></ul>                                                                                                    | 卡号查询         选择目的客户         开始           帐户管理                                                                                                    |               |          |  |  |  |  |
| <ul> <li>▲ 充值</li> <li>▲ 划帐</li> <li>▲ 九款</li> <li>▲ 市款</li> <li>▲ 市場定</li> <li>▲ 市場定</li> <li>▲ 市場定</li> <li>▲ 市場定</li> <li>▲ 市場定</li> <li>▲ 市場定</li> <li>▲ 市場定</li> <li>▲ 市場定</li> <li>▲ 市場定</li> <li>▲ 市場定</li> <li>▲ 市場定</li> <li>▲ 市場定</li> </ul>                                                                                                    | 10       10       11       11         10       11       11       11         11       11       11       11         11       11       11       11         11       11       11       11         12       13       11       11         13       14       11       11         14       15       15       15         15       15       15       15         16       16       11       11         17       16       11       11         18       16       11       11         19       10       11       11 |               |          |  |  |  |  |
| <ul> <li>● 帐户信息</li> <li>● 修改密码</li> <li>● 设备话费查询</li> <li>● 活動位は</li> </ul>                                                                                                    |                                                                                                    |               |          |  |  |  |  |
| <ul> <li>百页统订</li> <li>资费套餐</li> <li>卡管理</li> <li>在线帮助</li> </ul>                                                                                                    |                                                                                                    |               |          |  |  |  |  |
| <ul> <li>■ 退出</li> <li>▼</li> <li>② 完毕</li> </ul>                                                                                                    |                                                                                                    |               | Internet |  |  |  |  |

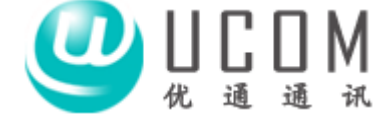

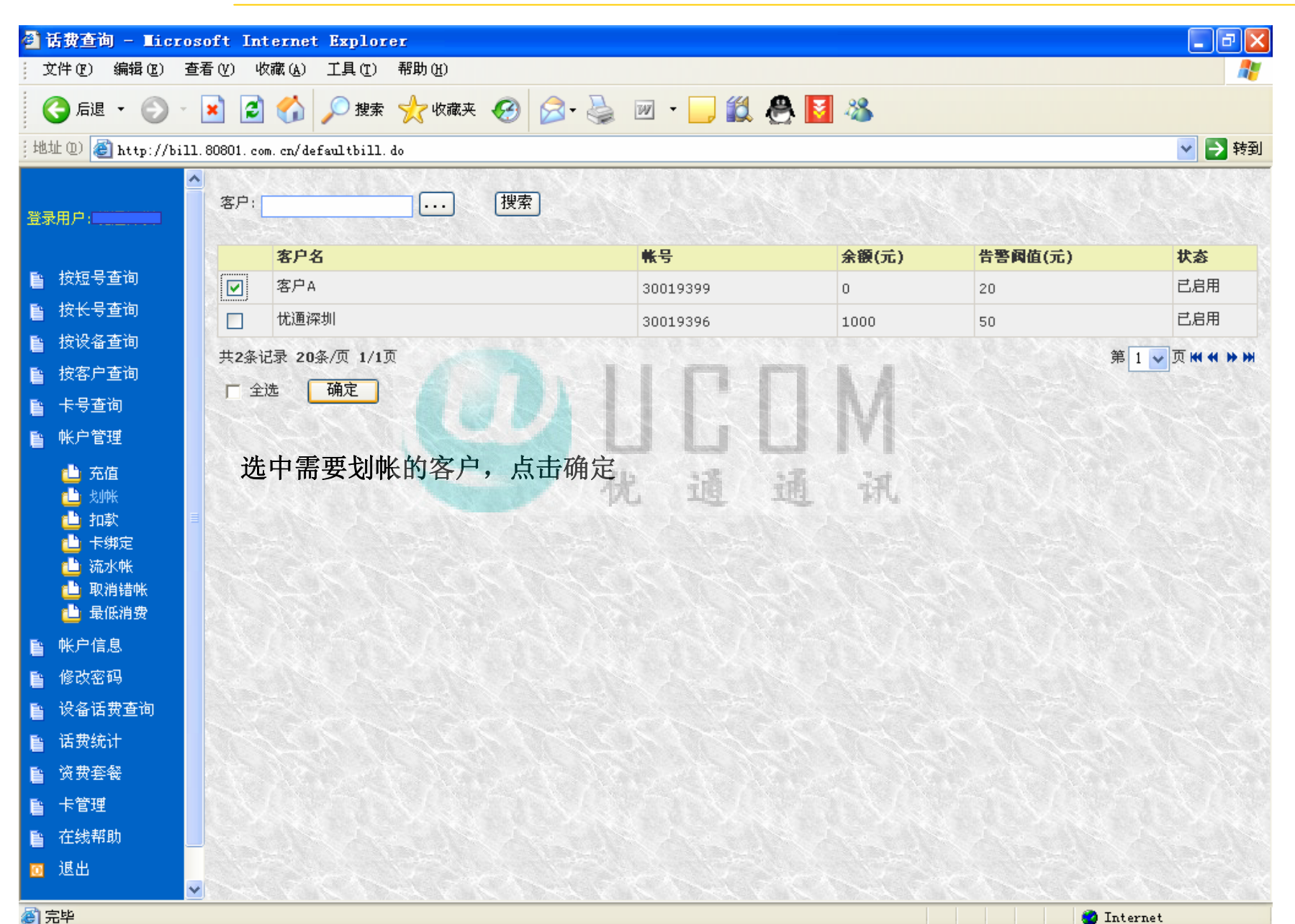

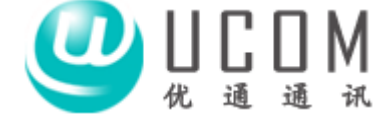

| 🚰 话费查询 - Iic           | crosoft<br>杏石 (V)                       | Internet<br>收费(A) | t <mark>Explor</mark> | er<br>郵助 (v)     |                                       |      | ðX    |  |  |
|------------------------|-----------------------------------------|-------------------|-----------------------|------------------|---------------------------------------|------|-------|--|--|
| ()后退 • ()              |                                         |                   | ●搜索                   | 👷 收藏夹 🥝          | 🔗 · 🎽 🔟 · 🔜 🏭 🦀 🛐 🦓                   |      |       |  |  |
| :<br>:地址 (D) 🙆 http:// | الله الله الله الله الله الله الله الله |                   |                       |                  |                                       |      |       |  |  |
|                        | ~                                       | 0.03              |                       |                  |                                       |      |       |  |  |
| 23月日白                  |                                         |                   |                       | · 循安 白 夕 ·       | <b>卡</b> 通 深圳                         |      |       |  |  |
|                        |                                         |                   |                       | ******           | 30019396                              |      |       |  |  |
| <b>昏</b> 按结果本词         |                                         |                   |                       | 余额(元):           | 1000                                  |      |       |  |  |
| ■ 10位5回问<br>● 12/2-本词  |                                         |                   |                       |                  |                                       |      |       |  |  |
| ■ 按下支重问                |                                         |                   |                       | <b>库</b> 县 日的家户夕 | · · · · · · · · · · · · · · · · · · · |      |       |  |  |
|                        |                                         |                   |                       | 1 客户4            |                                       | 「取消」 |       |  |  |
|                        |                                         |                   |                       | 1 -87 1          | 20019393 0 500                        |      |       |  |  |
|                        |                                         |                   |                       | 选择目的客户           | 户 开始划帐                                |      |       |  |  |
| ▶■ 账尸管理                |                                         |                   |                       | 2.37 H 10 17     |                                       |      |       |  |  |
| ▲ 充值                   |                                         |                   |                       |                  | 优 涌 涌 词                               |      |       |  |  |
| □ え卯版<br>a□: 扣款        |                                         |                   |                       | 填入划帐             | 长金额,点击开始划帐                            |      |       |  |  |
| 💾 卡绑定                  |                                         |                   |                       |                  |                                       |      |       |  |  |
| 👛 流水帐                  |                                         |                   |                       |                  |                                       |      |       |  |  |
| U 取得错帐                 |                                         |                   |                       |                  |                                       |      |       |  |  |
| ■ 此户信自                 |                                         |                   |                       |                  |                                       |      |       |  |  |
| ■ 100 11/25<br>● 修改家和  |                                         |                   |                       |                  |                                       |      |       |  |  |
| ■ ◎以田吗<br>● 没久迁毋本海     |                                         |                   |                       |                  |                                       |      |       |  |  |
| E 以留伯页旦问<br>5 迁弗兹江     |                                         |                   |                       |                  |                                       |      |       |  |  |
| ■ 店技统U<br>● 次典在级       |                                         |                   |                       |                  |                                       |      |       |  |  |
| ■ 页页宏微<br>■ 上签理        |                                         |                   |                       |                  |                                       |      |       |  |  |
| ■ 下官理<br>■ ★小###       |                                         |                   |                       |                  |                                       |      |       |  |  |
| ■ 在线帮助                 |                                         |                   |                       |                  |                                       |      |       |  |  |
| ◎ 退出                   | ~                                       |                   |                       |                  |                                       |      |       |  |  |
| 1 完毕                   |                                         |                   |                       |                  |                                       |      | ASSER |  |  |

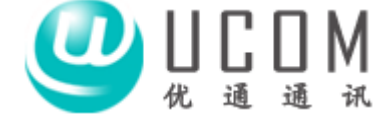

| 🔾 后退 🔹 🕥 🕤 💌 🛃 🏠                      | 🔎 搜索 🤺 收藏夹 🧭 🁔 | 😞 - 🌺 🔟 · 📙 鑬 🐣 🚺 🦓 |     |
|---------------------------------------|----------------|---------------------|-----|
| 地址 @) 🙋 http://bill.80801.com.cn/def: | aultbill. do   |                     | → 转 |
|                                       |                |                     |     |
| <sup>後</sup> 录用户:                     | 源客户名:          | 忧通深圳                |     |
|                                       | 帐号:            | 30019396            |     |
| 2 按短号查询                               | 余额(元):         | 1000                |     |
| · 按长号查询                               |                |                     |     |
| 按设备本海                                 | 序号 目的家户名       |                     |     |
|                                       | 1 客户A          | 30019399 0 200      |     |
|                                       |                |                     |     |
|                                       | 提交放弃           |                     |     |
| 账户管理                                  | 1 Contraction  |                     |     |
|                                       | 点击 确定          | · 从 涌 涌 河           |     |
|                                       |                | NO THE THE NUT      |     |
|                                       |                |                     |     |
| 🦺 流水帐                                 |                |                     |     |
| 1 取消错帐                                |                |                     |     |
|                                       |                |                     |     |
|                                       |                |                     |     |
| 修改密码                                  |                |                     |     |
| 设备话费查询                                |                |                     |     |
| 话费统计                                  |                |                     |     |
| 资费套餐                                  |                |                     |     |
| 卡管理                                   |                |                     |     |
| -t+ ( ), trtp)                        |                |                     |     |

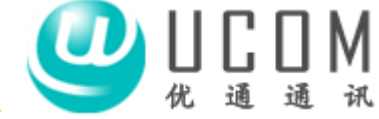

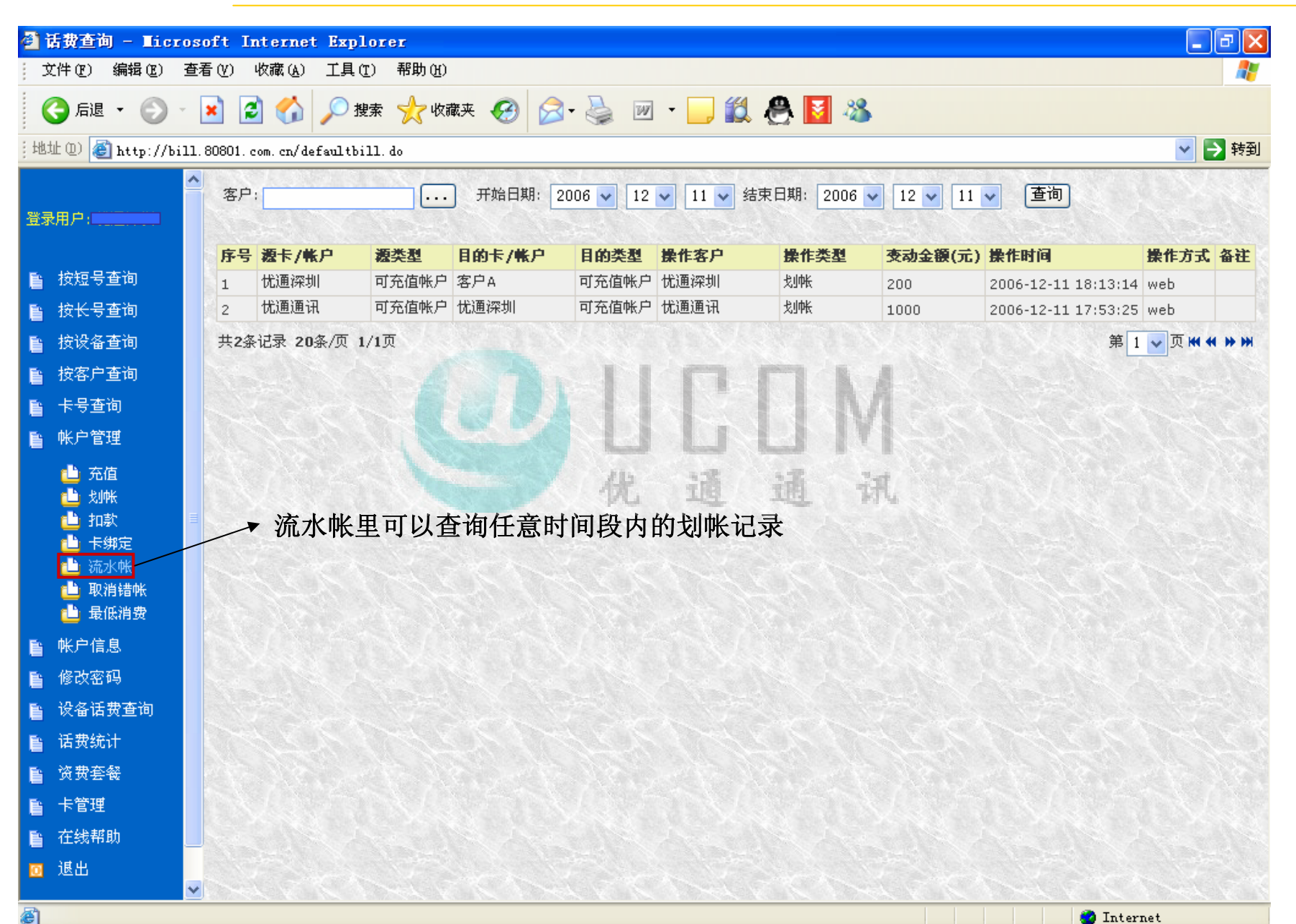

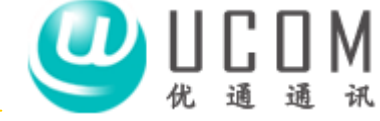

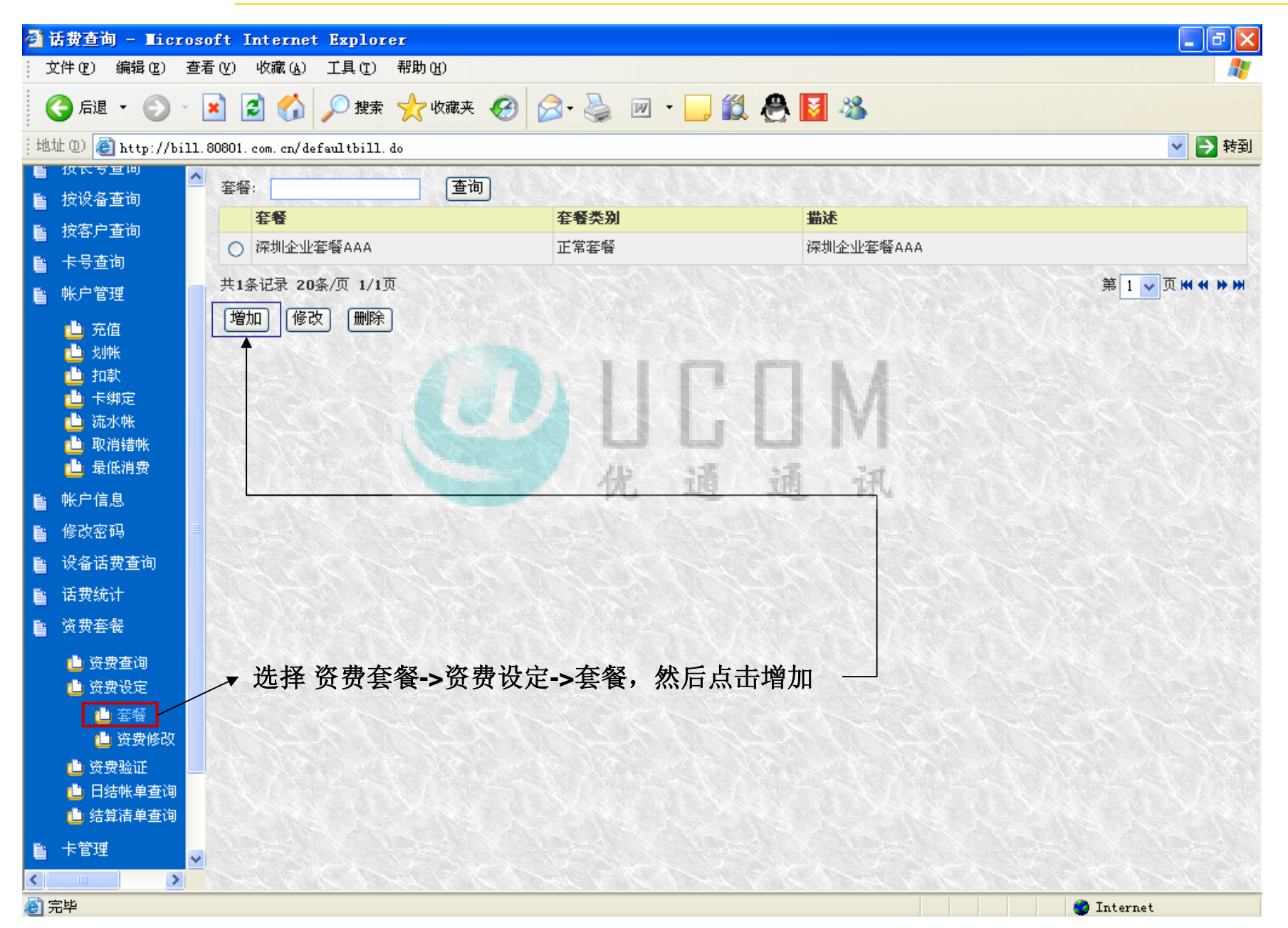

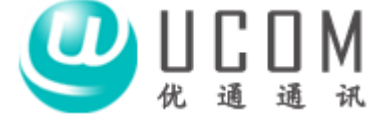

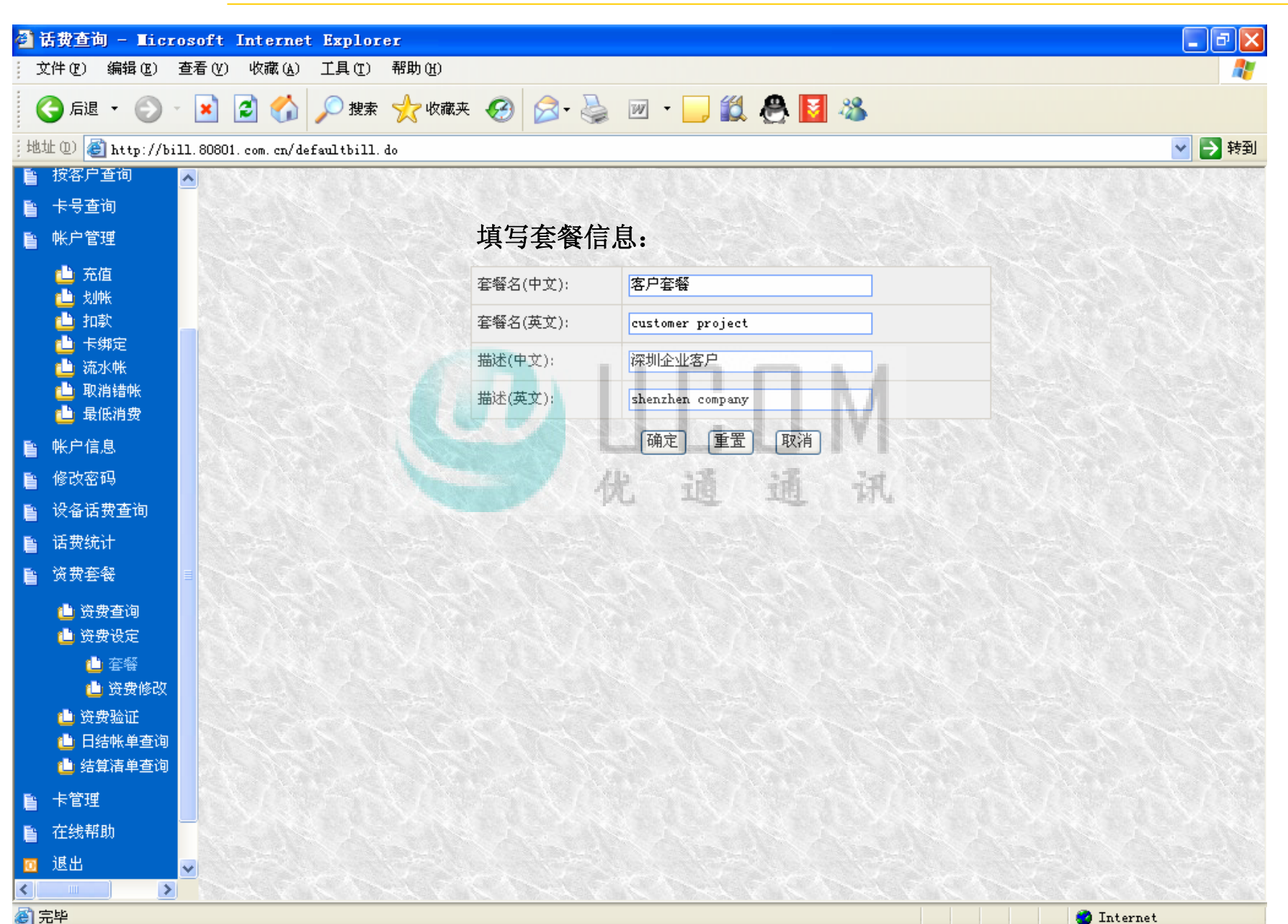

![](_page_17_Picture_1.jpeg)

![](_page_17_Figure_2.jpeg)

![](_page_18_Picture_1.jpeg)

![](_page_18_Figure_2.jpeg)

![](_page_19_Picture_1.jpeg)

| 文件(正) 编辑(正) 查                                      | 活(V) 收藏(A) 工。                                          | 具(T) 帮助(H) |                  |             |       |           | <u></u>                                     |
|----------------------------------------------------|--------------------------------------------------------|------------|------------------|-------------|-------|-----------|---------------------------------------------|
| Ġ 后退 🔹 🐑 🕤                                         | 🗵 🖾 🏈 🔎                                                | )捜索 🥎 收藏夹  | ६ 🥴 😂 🦫          | w · 📙 🏭 🕴   | ∄ 🚺 🖏 |           |                                             |
| 地址 @) ど http://bill                                | 80801.com.cn/defaul                                    | tbill.do   |                  |             |       |           | 💙 🔁 转到                                      |
|                                                    | ·                                                      | AAA        |                  |             |       |           |                                             |
| ■ 按长亏登间<br>■ 按次复本为                                 | 区号: <mark>0755</mark>                                  |            | 地址:              | 查询          |       |           |                                             |
|                                                    | 区号                                                     | 通话类型       | 费率(元) 地址         | t 🛉         | 是否开通  | 计费单位(秒/次) |                                             |
| ■ 按答尸查询<br>- · · · · · · · · · · · · · · · · · · · |                                                        |            |                  | 没有相应记录      | 1     |           |                                             |
| ■ 卡号查询                                             | 共0条记录 20条/页                                            | ī 1/1页     |                  | AND AND AND |       | 第1        | ▼页₩ 4 >> >> >> >> >> >> >> >> >> >> >> >> > |
| いいかい 一部 「「「」」 「「」 「」 「」 「」 「」 「」 「」 「」 「」 「」 「」    | □ 全选 修改                                                | 1 批改 1     | 安通话类型修改          | 应用资费        |       |           |                                             |
| □ 充值                                               |                                                        | ALL ALL    |                  | In          | A A F |           |                                             |
| □                                                  | 修改本地市                                                  | 市话费率:      |                  |             | IM    |           |                                             |
| 📥 卡绑定                                              | 1。选择说                                                  | 子费套餐->     | 备费设定->资          | 费修改         |       |           |                                             |
| 👜 流水帐                                              | つよ土の                                                   | 一位知进       | <b>汉</b> 重两次 小 小 | 本级          | 20 30 |           |                                             |
| □□ 极有错帐                                            | ∠。 点田 し                                                | 四 按钮处      | 并而安修以此           | 去復11        | ue m. |           |                                             |
|                                                    | 3。填入本                                                  | 地区号,象      | 《后点击查询           |             |       |           |                                             |
| ■ 修改密码                                             |                                                        |            |                  |             |       |           |                                             |
| ■ · · · · · · · · · · · · · · · · · · ·            |                                                        |            |                  |             |       |           |                                             |
| ■ ····································             |                                                        |            |                  |             |       |           |                                             |
| ■ ····<br>■ ······························         |                                                        |            |                  |             |       |           |                                             |
| ● 次弗本海                                             |                                                        |            |                  |             |       |           |                                             |
| □<br>▲资费设定                                         |                                                        |            |                  |             |       |           |                                             |
|                                                    |                                                        |            |                  |             |       |           |                                             |
| 追 资费修改                                             |                                                        |            |                  |             |       |           |                                             |
| ڬ 资费验证                                             |                                                        |            |                  |             |       |           |                                             |
| □ 日结帐单查询                                           | Non-All                                                |            |                  |             |       |           |                                             |
| 2는 비 가는 박 수가 있는 것                                  | CHARGE STREET, AND AND AND AND AND AND AND AND AND AND |            |                  |             |       |           |                                             |

![](_page_20_Picture_1.jpeg)

![](_page_20_Figure_2.jpeg)

🥝 Internet

![](_page_21_Picture_1.jpeg)

| 🗿 话费查询 - Microsoft Internet Explorer                          |             |                                                                                                    |
|---------------------------------------------------------------|-------------|----------------------------------------------------------------------------------------------------|
| 文件(E)编辑(E) 查看(E) 收藏(A) 工具(E) 帮助(B)                            |             | 💦 - Charles and a state of the state of the |
| 🔾 后退 🔹 🕥 🕞 🔀 🛃 💋 搜索 🌟 收藏                                      | ж 🧭 🔗 头     | 🗹 • 🦲 🏭 🐣 🚺 🦓                                                                                                    |
| 地址 (D) 🕘 http://bill.80801.com.cn/defaultbill.do              |             | 🖌 🔁 转到                                                                                                    |
| <ul> <li>■ 按短号查询</li> <li>● 按长号查询</li> <li>● 按设备查询</li> </ul> |             |                                                                                                    |
| ■ 按客户查询                                                       | 套餐:         | 深圳企业套餐AAA                                                                                                    |
| ■ 卡号查询                                                        | 区号:         | 0755                                                                                                    |
| ■ 帐户管理                                                        | 地址:         | 深圳                                                                                                    |
| 📥 充值                                                          | 是否开通:       |                                                                                                    |
|                                                               | 计费单位(秒/次):  | 60                                                                                                    |
|                                                               | 费率(元):      | 0.2                                                                                                    |
| 🦺 流水帐                                                         | 基准费率(元):    | 0.2                                                                                                    |
|                                                               |             | 北道通机                                                                                                    |
|                                                               | 修改后费率(元):   | <sup>0.15</sup> <b>5</b> 。修改相应费率,确定保存即可                                                                                                    |
|                                                               | 新计费单位(秒/次): | 60 🗸                                                                                                    |
|                                                               | 是否开通:       | 문 ✔                                                                                                    |
|                                                               |             |                                                                                                    |
|                                                               |             |                                                                                                    |
| ■ 资贯套餐                                                        |             |                                                                                                    |
| ■ 资费查询                                                        |             |                                                                                                    |
|                                                               |             |                                                                                                    |
| ■ 毎日<br>● 符 毎 修改                                              |             |                                                                                                    |
| ● 资费验证                                                        |             |                                                                                                    |
| 🎍 日结帐单查询                                                      |             |                                                                                                    |
| 🥶 结算清单查询 🔽                                                    |             |                                                                                                    |
|                                                               | N APPER V   | KING KING KING KING KING KING KING KING                                                                                                    |
| (e) 完毕                                                        |             | 🤣 Internet                                                                                                    |

![](_page_22_Picture_1.jpeg)

![](_page_22_Figure_2.jpeg)